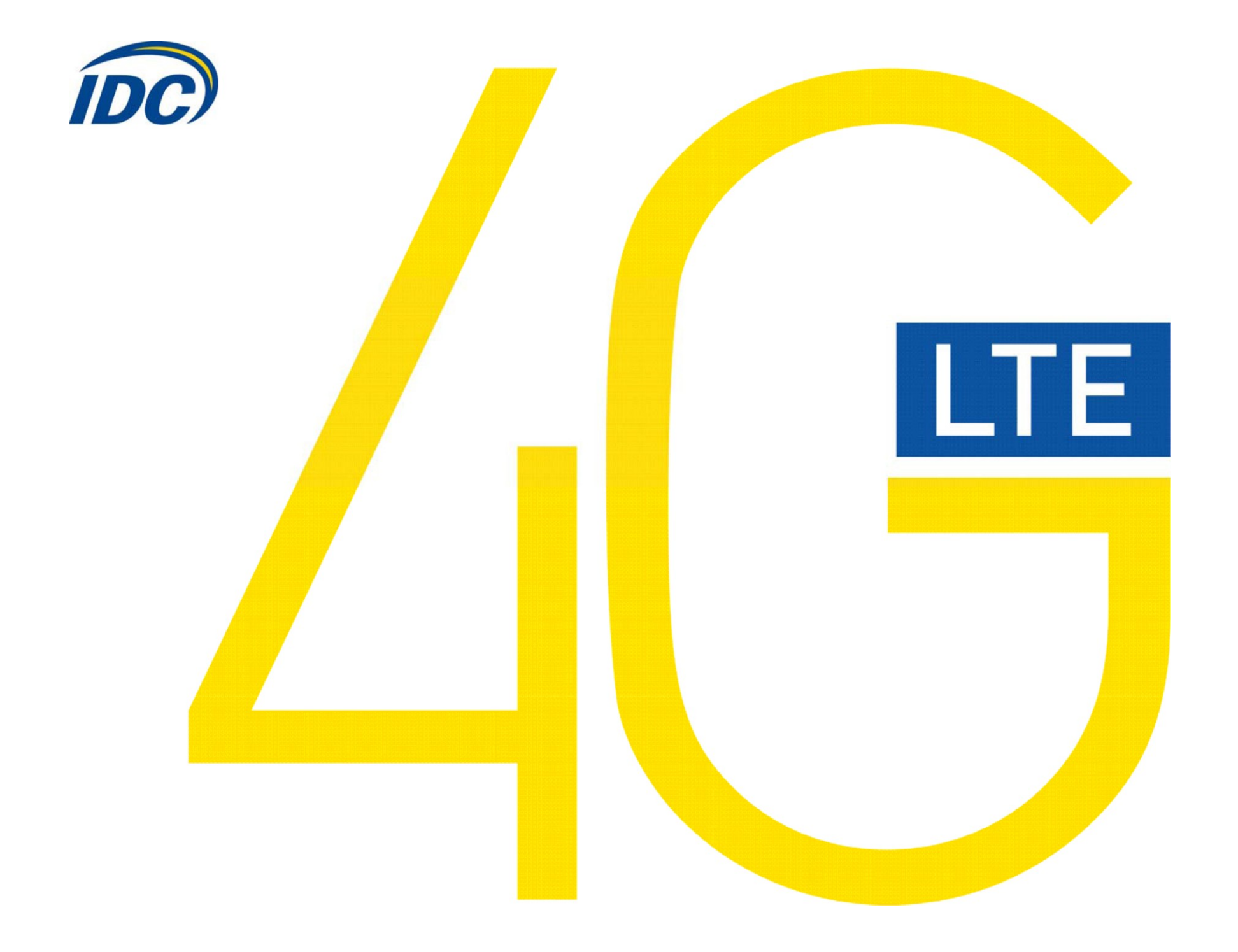

#### Руководство пользователя ZTE MF 821D

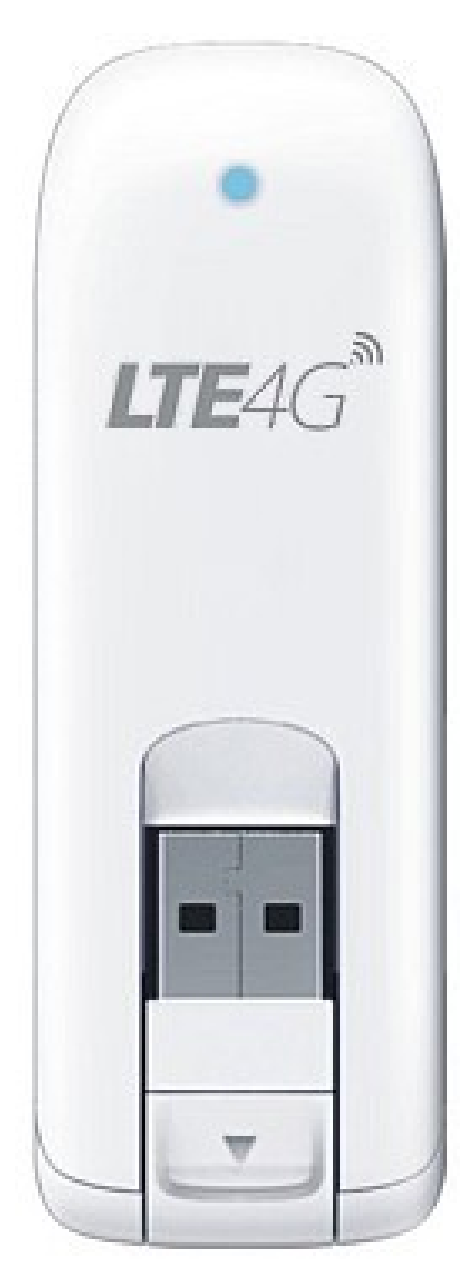

#### Предостережения для пользователей

Использование модема ZTE MF 821D, (далее просто «модем») с работающим от аккумулятора ноутбуком может ускорить разряд аккумулятора вследствие дополнительного расхода электроэнергии.

Во время длительной работы модем может нагреваться.

Осторожно и бережно обращайтесь с модемом, чтобы не повредить его. Не оставляйте его без присмотра.

В случае утери или кражи модема сразу же сообщите об этом своему оператору сотовой связи.

Не следует опрометчиво разрешать пользоваться модемом посторонним лицам.

По вопросам послепродажного обслуживания обращайтесь в сервисные центры, указанные в гарантийном талоне.

Запрещается подключать дополнительные устройства, которые могут влиять на характеристики изделия, предназначенного для работы на выделенных для него зарегистрированных частотах.

При работе модем излучает электромагнитные волны радиочастоты (РЧ), поэтому нарушение инструкций установки или эксплуатации устройства может вызвать помехи работе радиокоммуникационного оборудования.

Предупреждаем, что радиочастотное (РЧ) излучение может оказывать помехи работе автомобильной электроники.

Ассоциация производителей медицинской техники рекомендует пациентам с вживленными электростимуляторами не пользоваться такими излучающими РЧ волны устройствами, как мобильные телефоны, беспроводные модемы и т.д., поскольку если они окажутся ближе 15 см от электростимулятора, они могут нарушить его нормальную работу.

При использовании медицинской аппаратуры следует выяснить у ее производителя, способна ли она нормально работать при наличии РЧ помех. В медицинские учреждения можно входить только после отсоединения модема от ноутбука или карманного ПК.

Модем может нарушать нормальную работу слухового аппарата.

Не используйте модем в местах, где запрещено пользоваться мобильными телефонами или беспроводными модемами.

Находясь на борту самолета, следует обязательно отсоединить модем от ноутбука или карманного ПК.

В данной инструкции описана процедура установки программного обеспечения на компьютер с операционной системой Windows 7.

# І. УСТАНОВКА ДРАЙВЕРОВ МОДЕМА

1. Подключите модем в свободный порт USB.

2. Через несколько минут после автоматической установки Windows определит Ваш модем как устройство CD-ROM, которое будет отображаться в меню «Мой компьютер» в следующем виде:

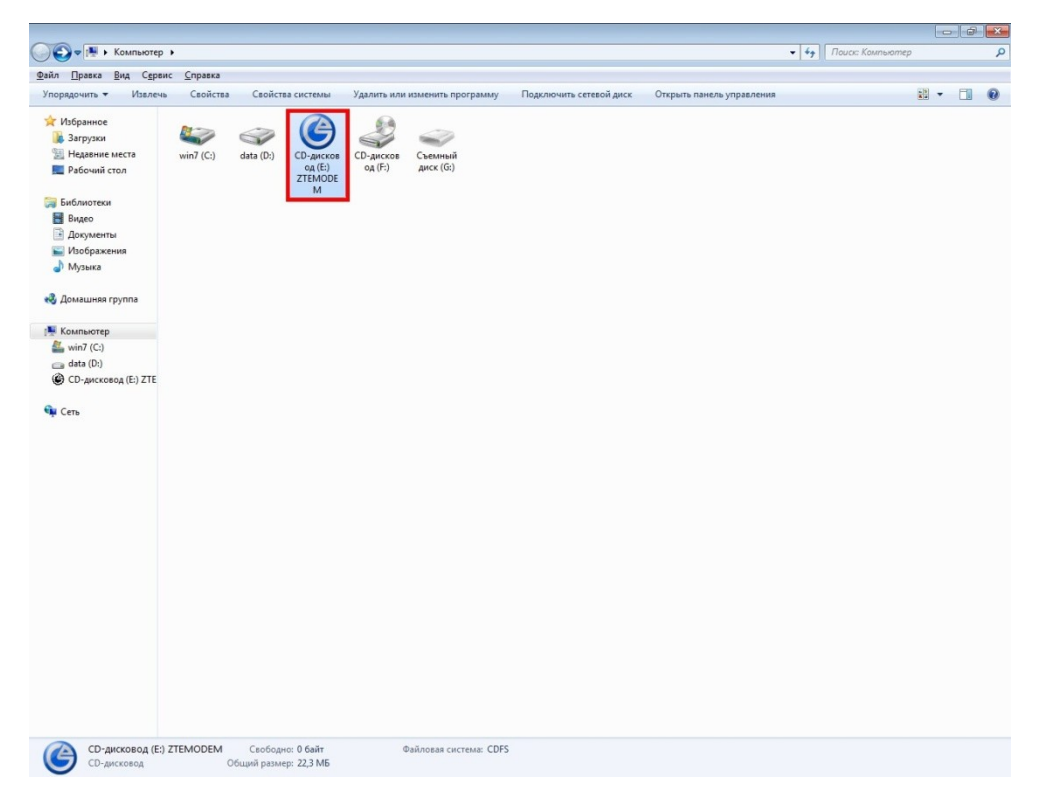

## 3. Дважды кликните на CD-дисковод ZTEMODEM.

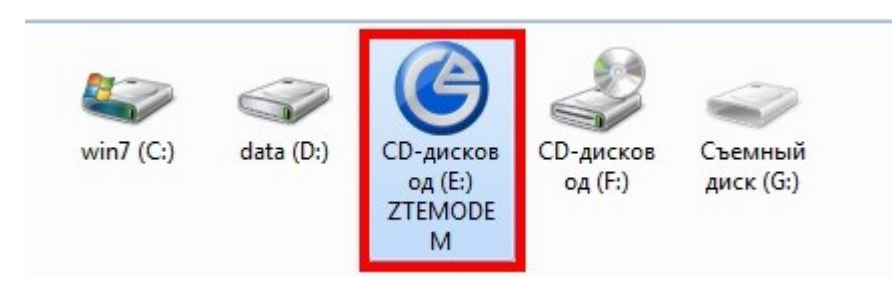

4. Автоматически запустится программа установки драйверов для Вашего модема. Нажмите кнопку «ОК».

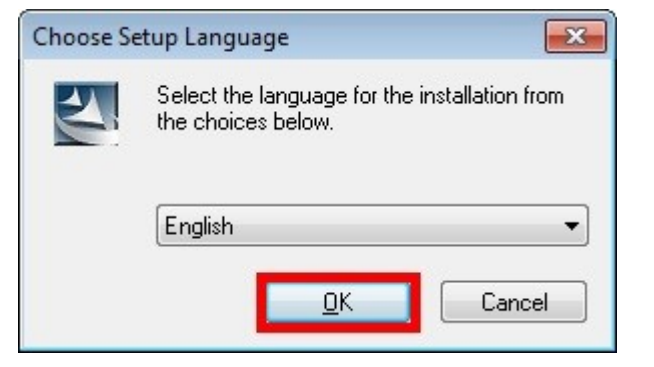

5. Нажмите кнопку «NEXT».

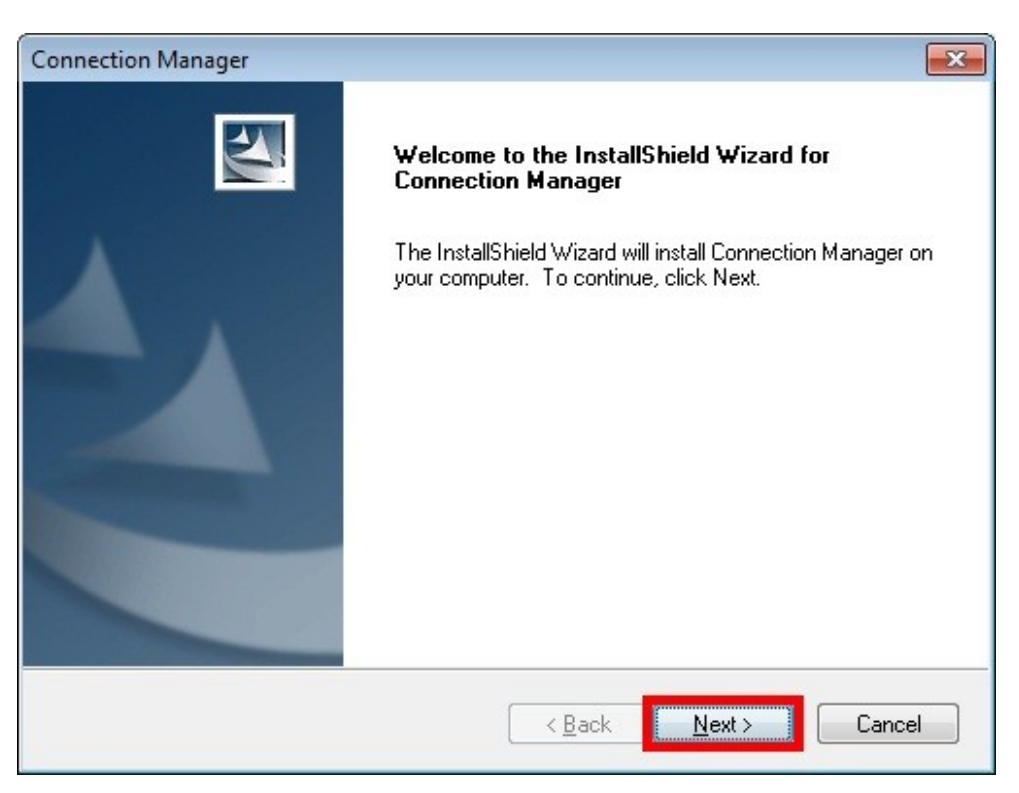

#### 6. Нажмите кнопку «NEXT».

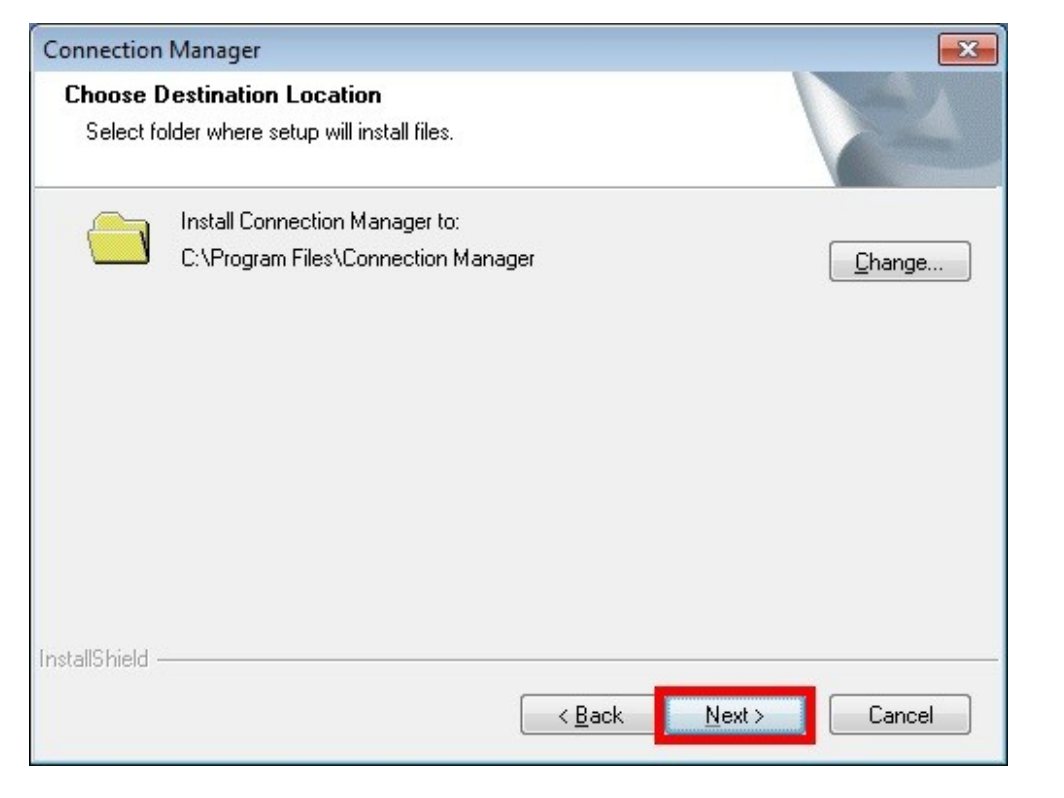

7. Процесс установки может занять от 2х до 10ти минут, в зависимости от производительности Вашего компьютера.

| Connection Manager                                        | 23     |
|-----------------------------------------------------------|--------|
| Setup Status                                              |        |
| The InstallShield Wizard is installing Connection Manager |        |
| Installing drivers, please wait                           |        |
|                                                           |        |
|                                                           |        |
|                                                           |        |
| InstallShield                                             | Cancel |

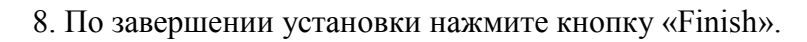

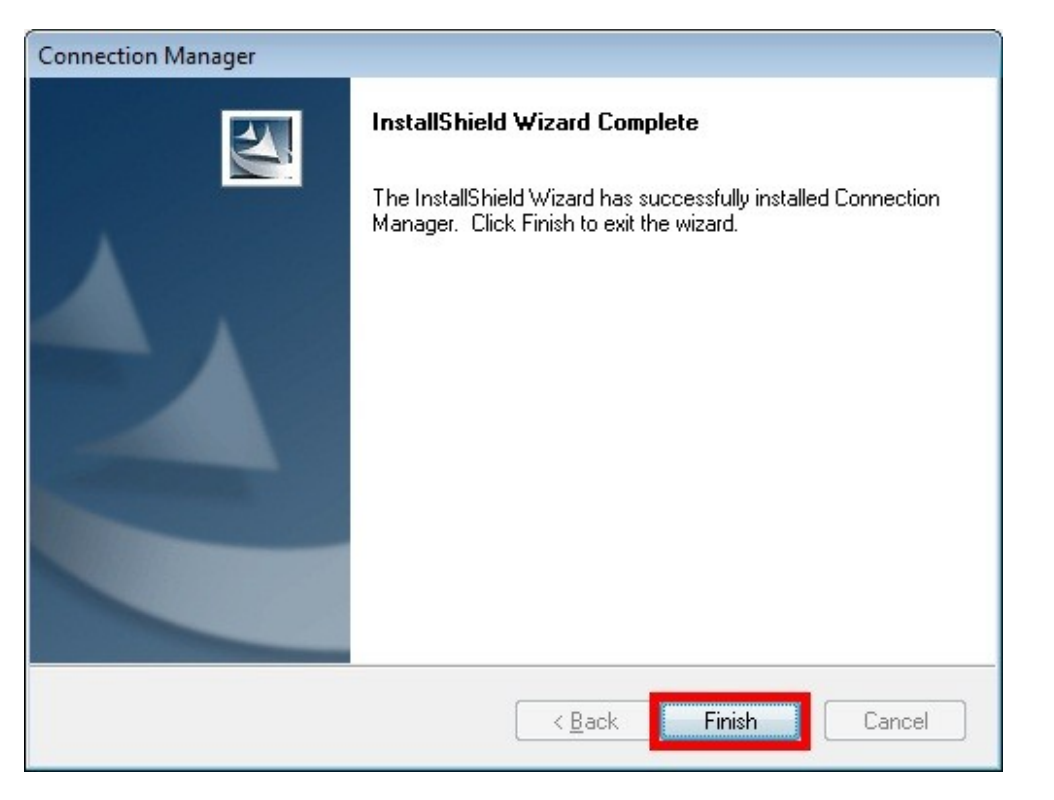

9. Перезагрузите Ваш компьютер, не извлекая модем из USB порта.

10. После перезагрузки компьютера автоматически запустится программа «Connection Manager». Кликните на пункт «Menu», а затем «Setting».

| ZTE中兴 |                  |         |
|-------|------------------|---------|
| IDC   | Data Ready       | Connect |
| ✓ Men | u <b>rrent</b> ( |         |

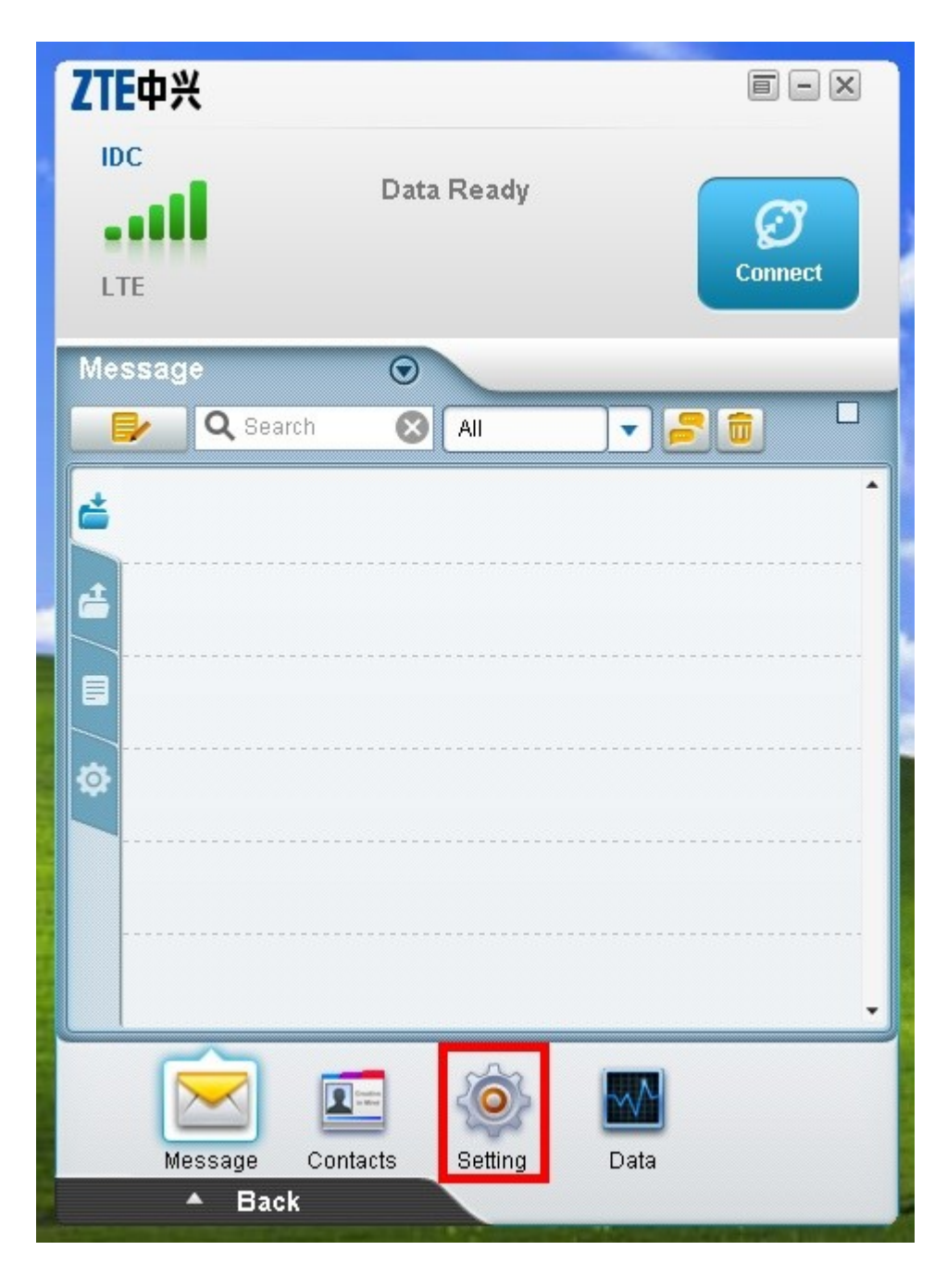

11. Выберите вкладку «System» (1), уберите галочку напротив пункта «Start When Device Insert» (2), нажмите кнопку «Apply» (3), нажмите кнопку «OK» и закройте окно программы (5).

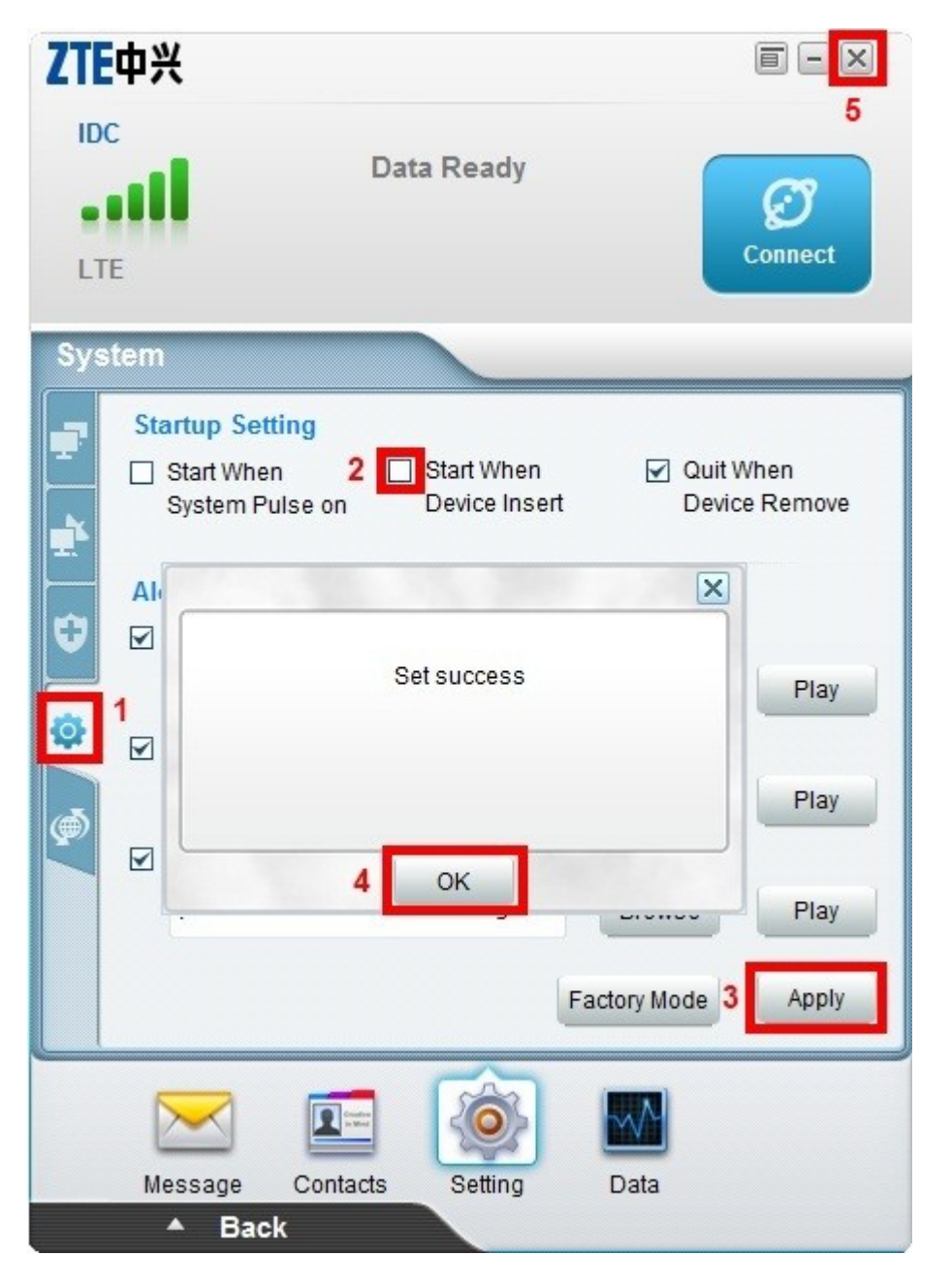

12. Зайдите в меню «ПУСК» и управления».

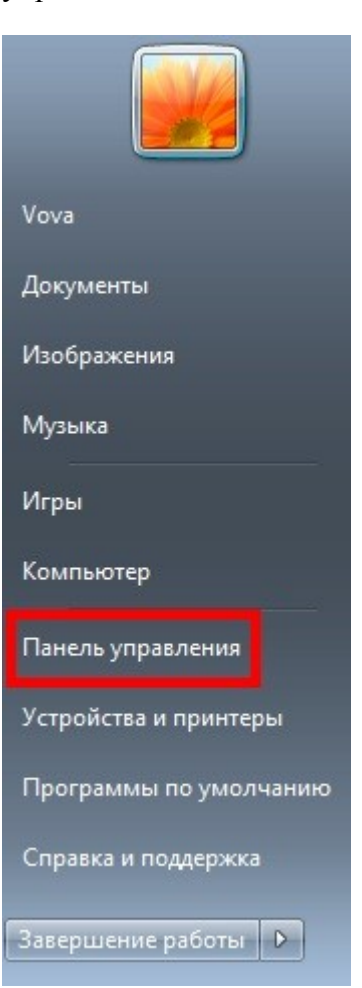

и выберите пункт «Панель

13. В панели управления выберите пункт «Диспетчер устройств».

| 🕖 🔄 🖓 🕨 Панель управления 🔸 🛙                                  | 8се элементы панели управления 🕨   | <ul> <li>✓</li> <li>✓</li></ul> |  |
|----------------------------------------------------------------|------------------------------------|----------------------------------------------------------------------------------------------------|--|
| айл <u>П</u> равка <u>В</u> ид С <u>е</u> рвис <u>С</u> правка | í                                  |                                                                                                    |  |
| Настройка параметров компью                                    | тера                               | Просмотр: Мелкие значки 🔻                                                                                                    |  |
| BDE Administrator                                              | 📕 Flash Player                     | 📜 Intel(R) GMA Driver                                                                                                    |  |
| 🛃 Java                                                         | 📑 Windows CardSpace                | По Автозапуск                                                                                                    |  |
| 🗟 Администрирование                                            | 🍓 Архивация и восстановление       | 💣 Брандмауэр Windows                                                                                                    |  |
| 🕐 Восстановление                                               | 📑 Гаджеты рабочего стола           | 🗳 Дата и время                                                                                                    |  |
| 🌃 Датчик расположения и другие дат                             | 🚔 Диспетчер устройств              | 🧧 Диспетчер учетных данных                                                                                                    |  |
| 🔣 Домашняя группа                                              | 🕍 Защитник Windows                 | щ Звук                                                                                                    |  |
| 🛄 Значки области уведомлений                                   | 🕮 Клавиатура                       | 🕜 Мышь                                                                                                    |  |
| 🔔 Панель задач и меню "Пуск"                                   | 🔒 Параметры индексирования         | F Параметры папок                                                                                                    |  |
| 🚄 Персонализация                                               | 1 Подключения к удаленным рабоч    | Очта                                                                                                    |  |
| 🗐 Приступая к работе                                           | 🧱 Программы и компоненты           | 🍘 Программы по умолчанию                                                                                                    |  |
| 🖶 Распознавание речи                                           | 🐻 Родительский контроль            | 🐑 Свойства обозревателя                                                                                                    |  |
| 🕎 Система                                                      | 📕 Счетчики и средства производител | 📰 Телефон и модем                                                                                                    |  |
| 💶 Управление цветом                                            | 📧 Устранение неполадок             | 🔜 Устройства и принтеры                                                                                                    |  |
| 🍇 Учетные записи пользователей                                 | 🖑 Центр обновления Windows         | 🏲 Центр поддержки                                                                                                    |  |
| 📵 Центр синхронизации                                          | 🕲 Центр специальных возможностей   | 💱 Центр управления сетями и общи                                                                                                    |  |
| 🥪 Центр устройств Windows Mobile                               | 🏘 Шифрование диска BitLocker       | 🗽 Шрифты                                                                                                    |  |
| 🖾 Экран                                                        | Электропитание                     | Язык и региональные стандарты                                                                                                    |  |

14. В диспетчере устройств выберите пункт «Модемы», выберите установленный модем « ZTE Mobile Broadband Modem», вызовите контекстное меню правой кнопкой мыши и нажмите «Свойства».

| <u> 🚔</u> Диспетчер устройств                                                                                                    |  |
|----------------------------------------------------------------------------------------------------|--|
| Файл Действие Вид Справка                                                                                                    |  |
| ⇐ ➡   ☶   📴   🚺 ☶   🕺 😭 🍕 🖏                                                                                                    |  |
| <ul> <li>Vova</li> <li>DVD и CD-ROM дисководы</li> <li>IDE ATA/ATAPI контроллеры</li> <li>Bvqeoaganrepы</li> <li>Дисковые устройства</li> <li>Звуковые, видео и игровые устройства</li> <li>Жовизтуры</li> <li>Колвизтуры</li> <li>Колвинатуры</li> <li>Контроллеры USB</li> <li>Модемы</li> <li>Т Мониторы</li> <li>Мониторы</li> <li>Мониторы</li> <li>Мониторы</li> <li>Переносные устройства</li> <li>Порты (COM и LPT)</li> <li>Процессоры</li> <li>Сетевые адаптеры</li> <li>Системные устройства</li> <li>Устройства HID (Human Interface Devices)</li> </ul> |  |

15. Выберите вкладку «Дополнительные параметры связи» и введите дополнительную команду инициализации модема : AT+CGDCONT=1,"IP","internet.lte.idknet.com"

Внимание! Необходимо ввести все символы без пробелов!

## Нажмите кнопку «ОК».

| Общие         Модем         Диагностика         Дополнительные параметры           Дополнительные параметры         Дополнительные команды инициализации:         Дополнительные команды инициализации:           АТ+CGDCONT=1, "IP", "intermet.ite.idknet.com"         Команды инициализации могут привести к раскрытию секретных данных в журнале модема. Подробнее об этом сказано в руководстве по модему.           Дополнительные параметры         Дополнительные параметры | Драйвер                                                                   | Сведения                                                                                     | Управление электропитанием                                          |
|----------------------------------------------------------------------------------------------------|---------------------------------------------------------------------------|----------------------------------------------------------------------------------------------|---------------------------------------------------------------------|
| Дополнительные параметры<br>Дополнительные команды инициализации:<br>АТ+CGDCONT=1,"IP","internet.lte.idknet.com"<br>Команды инициализации могут привести к<br>раскрытию секретных данных в журнале модема.<br>Подробнее об этом сказано в руководстве по<br>модему.<br><u>Дополнительные параметры</u><br><u>Изменить умолчания</u>                                                                                                    | Общие Модем                                                               | Диагностика                                                                                  | Дополнительные параметры связи                                      |
| Подроонее об этом сказано в руководстве по<br>модему.<br>Дополнительные параметры<br><u>И</u> зменить умолчания                                                                                                    | Дополнительн<br>Дополнителы<br>2 АТ+CGDCON<br>Команды ини<br>раскрытию се | ые параметры<br>ные команды ини<br>IT=1,"IP","internet<br>циализации могут<br>кретных данных | циализации:<br>lte.idknet.com"<br>г привести к<br>в журнале модема. |
| Дополнительные параметры<br>Изменить умолчания                                                                                                    | Подробнее об<br>модему.                                                   | ) этом сказано в ј                                                                           | руководстве по                                                      |
| Дополнительные параметры<br>Изменить умолчания                                                                                                    |                                                                           |                                                                                              |                                                                     |
| Изменить умолчания                                                                                                    |                                                                           |                                                                                              |                                                                     |
|                                                                                                    |                                                                           | Дополн                                                                                       | ительные параметры                                                  |

#### **II. СОЗДАНИЕ ПОДКЛЮЧЕНИЯ К INTERNET**

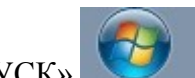

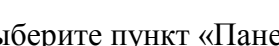

1. Зайдите в меню «ПУСК» и выберите пункт «Панель управления».

| Vova                   |
|------------------------|
| Документы              |
| Изображения            |
| Музыка                 |
| Игры                   |
| Компьютер              |
| Панель управления      |
| Устройства и принтеры  |
| Программы по умолчанию |
| Справка и поддержка    |
| Завершение работы 🕨    |

2. В панели управления выберите пункт «Центр управления сетями и общим доступ».

| 🕒 🌙 🗢 📴 🕨 Панель управления 🕨 В                                         | Все элементы панели управления 🕨   | <ul> <li>Поиск в панели управления</li> </ul> |
|-------------------------------------------------------------------------|------------------------------------|-----------------------------------------------|
| <u>Ф</u> айл <u>П</u> равка <u>В</u> ид С <u>е</u> рвис <u>С</u> правка | 3                                  |                                               |
| Настройка параметров компью                                             | тера                               | Просмотр: Мелкие значки 🔻                     |
| 🕮 BDE Administrator                                                     | 📕 Flash Player                     | 📜 Intel(R) GMA Driver                         |
| لے Java                                                                 | 📑 Windows CardSpace                | 📑 Автозапуск                                  |
| 💮 Администрирование                                                     | 🍓 Архивация и восстановление       | 🔗 Брандмауэр Windows                          |
| 🜮 Восстановление                                                        | 📑 Гаджеты рабочего стола           | 🗳 Дата и время                                |
| 🖾 Датчик расположения и другие дат                                      | 🚔 Диспетчер устройств              | 🧧 Диспетчер учетных данных                    |
| 🜏 Домашняя группа                                                       | 🕍 Защитник Windows                 | звук                                          |
| 📟 Значки области уведомлений                                            | 🕮 Клавиатура                       | 🕜 Мышь                                        |
| 📃 Панель задач и меню "Пуск"                                            | 🚨 Параметры индексирования         | 🔓 Параметры папок                             |
| Персонализация                                                          | 🐻 Подключения к удаленным рабоч    | Почта                                         |
| 📇 Приступая к работе                                                    | 🛐 Программы и компоненты           | 🝘 Программы по умолчанию                      |
| 🖶 Распознавание речи                                                    | 👵 Родительский контроль            | 党 Свойства обозревателя                       |
| 🖾 Система                                                               | 📕 Счетчики и средства производител | 📰 Телефон и модем                             |
| 🛄 Управление цветом                                                     | 💻 Устранение неполадок             | 👼 Устройства и принтеры                       |
| 🍇 Учетные записи пользователей                                          | 🕙 Центр обновления Windows         | 🏲 Центр поддержки                             |
| 🔞 Центр синхронизации                                                   | 🕲 Центр специальных возможностей   | 辈 Центр управления сетями и общи              |
| 🤪 Центр устройств Windows Mobile                                        | 쪶 Шифрование диска BitLocker       | 🕌 Шрифты                                      |
| 🔄 Экран                                                                 | 🗃 Электропитание                   | 🔊 Язык и региональные стандарты               |

3. Выберите пункт «Настройка нового подключения или сети».

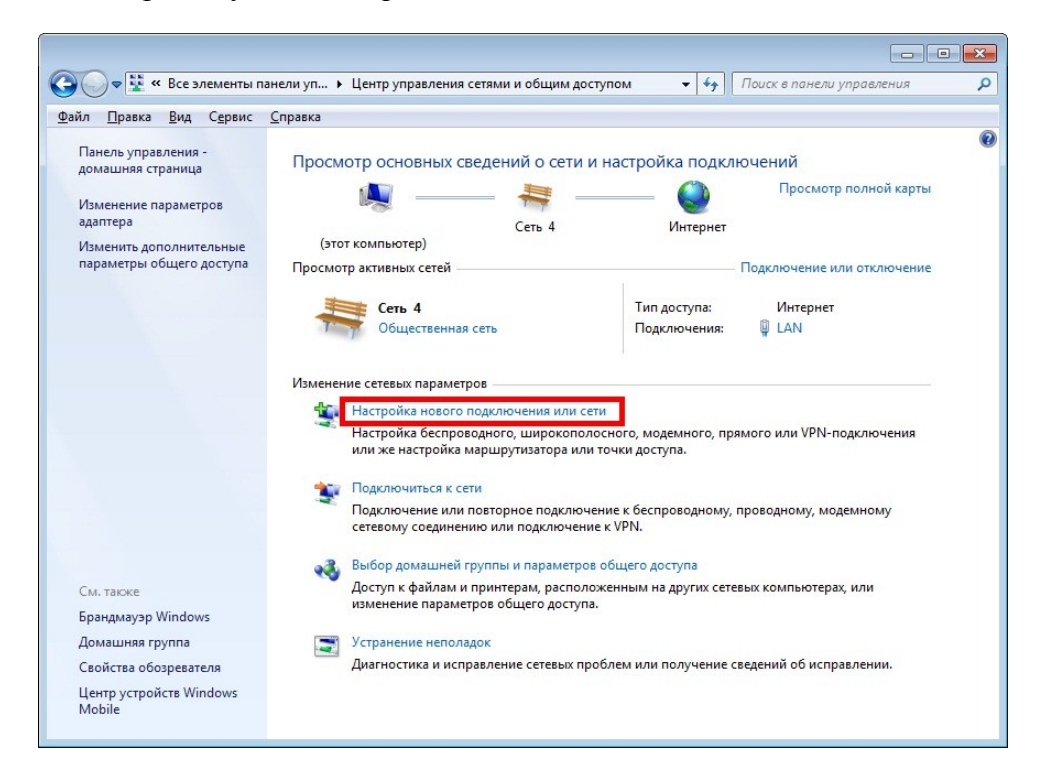

4. Выберите пункт «Настройка телефонного подключения».

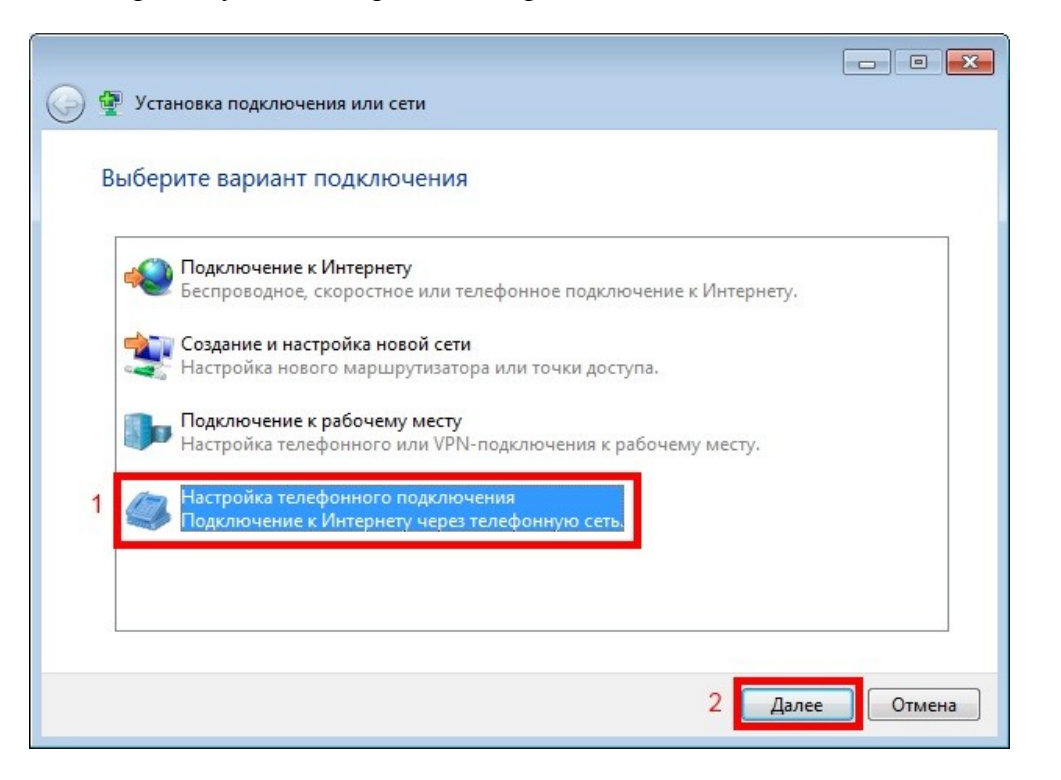

5. Введите в поле «Набираемый номер» \*99#, введите имя подключения и нажмите кнопку «Подключить».

| _ |                                                                                                    |                                                                                                    |                                 |
|---|----------------------------------------------------------------------------------------------------|----------------------------------------------------------------------------------------------------|---------------------------------|
| 0 | 🔛 Создать подключение у                                                                                                    | даленного доступа                                                                                                   |                                 |
|   | Введите информацик                                                                                                    | о, полученную от поставщика услуг                                                                                   | Интернета                       |
| 1 | Н <u>а</u> бираемый номер:                                                                                                    | *99#                                                                                                    | <u>Правила набора</u><br>номера |
|   | <u>И</u> мя пользователя:                                                                                                    | [Имя от поставщика услуг]                                                                                           |                                 |
|   | <u>П</u> ароль:                                                                                                    | [Пароль от поставщика услуг]                                                                                        |                                 |
|   |                                                                                                    | Отобра <u>ж</u> ать вводимые знаки           Запомнить этот пароль                                                  | _                               |
| 2 | Им <u>я</u> подключения:                                                                                                    | IDC                                                                                                    |                                 |
|   | Разрешить использо<br>Этот параметр позво<br>компьютеру, исполь-<br>компьютеру, исполь-<br>состроворо-<br>состроворо-<br>состроворо-<br>состроворо-<br>состроворо-<br>состроворо-<br>состроворо-<br>состроворо-<br>состроворо-<br>состроворо-<br>состроворо-<br>состроворо- | овать это подключение другим пользователям<br>оляет любому пользователю, имеющему досту<br>озовать это подключение. | уп к этому                      |
|   | <u>Нет поставщика услуг Инте</u>                                                                                                    | <u>рнета (ISP)</u>                                                                                                  |                                 |
|   |                                                                                                    | 3                                                                                                    | одкл <u>ю</u> чить Отмена       |

## 6. Нажмите кнопку «Пропустить».

|                                            | - • •     |
|--------------------------------------------|-----------|
| 🕞 🧮 Создать подключение удаленного доступа |           |
| Установка связи с IDC                      |           |
| i I I I I                                  |           |
| Регистрация компьютера в сети              |           |
|                                            |           |
|                                            |           |
|                                            |           |
| <u>Пропусти</u>                            | ть Отмена |

### 7. Нажмите кнопку «Закрыть»

| G | Создать подключение удаленного доступа |                 |
|---|----------------------------------------|-----------------|
|   | Подключение готово к использованию     |                 |
|   | i i i i                                |                 |
|   |                                        |                 |
|   |                                        |                 |
|   | Подключиться <u>с</u> ейчас            |                 |
|   |                                        |                 |
|   |                                        | <u>З</u> акрыть |

- 8. Перезагрузите компьютер.
- 9. После перезагрузки компьютера нажмите на пиктограмму сетевых

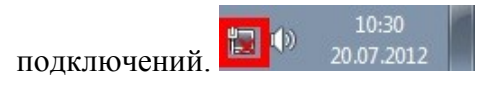

10. Выберите подключение «IDC» и нажмите кнопку «Подключение».

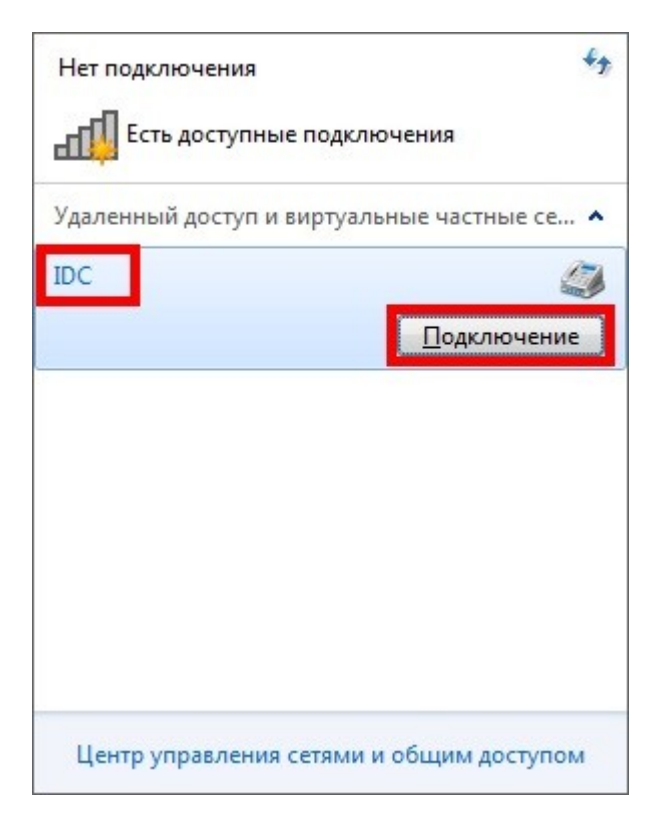

11. Нажмите кнопку «Свойства».

| 🐓 Подключен                          | ие к IDC                                                   |           | <b>×</b>        |
|--------------------------------------|------------------------------------------------------------|-----------|-----------------|
|                                      |                                                            |           |                 |
| По <u>л</u> ьзователь:<br>Пароль:    |                                                            |           |                 |
| Сохранять и<br>только д<br>С для люб | имя пользователя и<br>ил <u>я</u> меня<br>ого пользователя | и пароль: |                 |
| <u>Н</u> абрать:                     | *99#                                                       |           | -               |
| Вызов                                | Отмена                                                     | Свойства  | <u>С</u> правка |

12. На вкладке «Параметры» уберите галочку напротив пункта «Запрашивать имя, пароль, сертификат и т.д.» и нажмите кнопку «ОК».

| IDC CB                | ойства 1                                                       |                                                     |               | <b>×</b> |
|-----------------------|----------------------------------------------------------------|-----------------------------------------------------|---------------|----------|
| Общие                 | Параметры                                                      | Безопасность                                        | Сеть          | Доступ   |
| - ∏apar<br><u>▼ 0</u> | метры набора<br>тображать хо,                                  | номера<br>д подключения                             |               |          |
| 2 🔲 🖁 B               | апрашивать и<br>кл <u>ю</u> чать доме<br>апр <u>а</u> шивать н | мя, пароль, сер<br>н входа в Windo<br>омер телефона | гификат<br>ws | итд      |
| - Параг               | метры повтор                                                   | ного звонка                                         |               |          |
| <u>Ч</u> исл          | ю попыток на                                                   | бора номера:                                        | 3             |          |
| Инте                  | рвал ме <u>ж</u> ду п                                          | опытками:                                           | 1 ми          | нута 🔻   |
| Врем                  | ия простоя до                                                  | разъединения:                                       | 20 м          | инут 🔻   |
| Поро                  | г просто <u>я</u> :                                            |                                                     |               | *        |
| П                     | ерезвонить п                                                   | ри разрыве связ                                     | зи            |          |
| <u> </u>              | метры РРР                                                      |                                                     |               |          |
|                       |                                                                | 3                                                   | ОК            | Отмена   |

13. На вкладке «Сеть» уберите галочку напротив пункта «Протокол Интернета версии 6 (TCP/IP)» и нажмите кнопку «ОК».

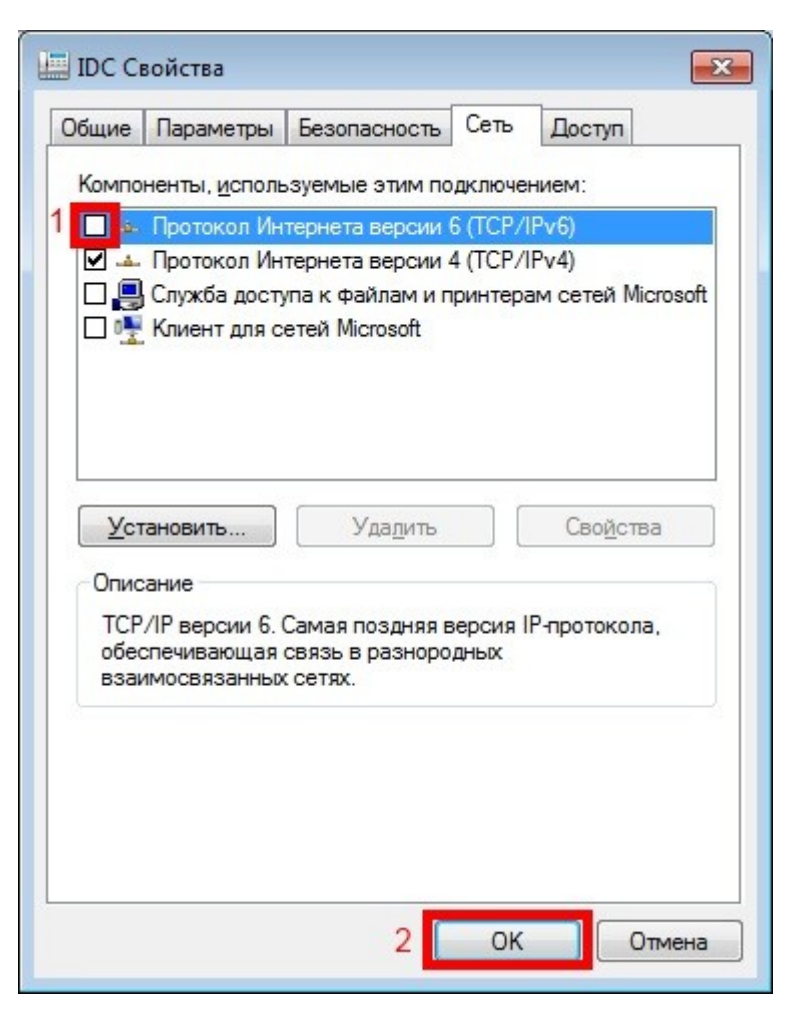

14. Убедитесь, что световой индикатор на модеме горит зеленым цветом, и нажмите кнопку «Вызов».

| 🐓 Подключение к IDC 🛛 💌               |
|---------------------------------------|
|                                       |
| <u>Н</u> абрать: <b>*99#</b>          |
| Вызов Отмена Свойства <u>С</u> правка |

| Удаленный доступ и в | зиртуальные частные се |
|----------------------|------------------------|
| IDC                  | Подключено 🀇           |
|                      |                        |
|                      |                        |
|                      |                        |
|                      |                        |
|                      |                        |
|                      |                        |
|                      |                        |
|                      |                        |
|                      |                        |

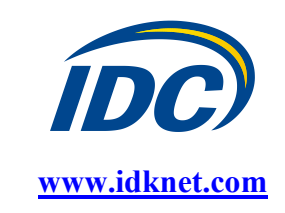

#### 15. Подключение к сети выполнено. Приятного пользования.